## Google Advanced Image Search

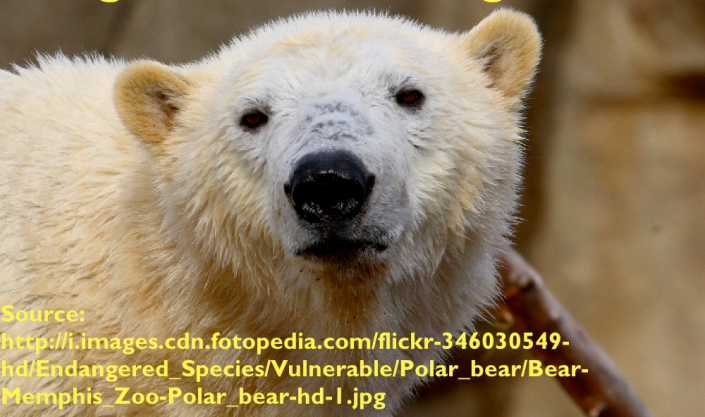

## Quickly and Safely Find Images on the Internet with Google Advanced Image Search

- 1. Go to Google.com.
- 2. Click on **Images** top left corner.
- 3. Go to **Advanced Image Search** next to the Search Images button.
- 4. When the Advance Image Search window appears, type your search word (keyword) in top line *Find results related to all of the words.*
- 5. Use *Find results not related to all of the words* to limit your search.
- On the Usage Rights line, use the pull-down menu to select <u>labeled for reuse</u> to return images that are okay for you to use.

Remember: Most images on the Internet are owned by someone!

- 7. On the **Safesearch** line, click on <u>Use strict filtering</u>.
- 8. Click the **Google Search** button.
- 9. Select your image by clicking on the image.
- 10. To save the image, Control-Click on the image and select Save Image As...
- 11. To cite the source of your image (to let people know where the image is located) Control-Click on the image and select *Copy Image Location*. Now you can paste the image location into a document or presentation.